# SOLICITAÇÃO DE ANUÊNCIA

## ATENÇÃO:

• Para acesso ao Sistema ELIP é necessário realizar o cadastro do usuário anteriormente

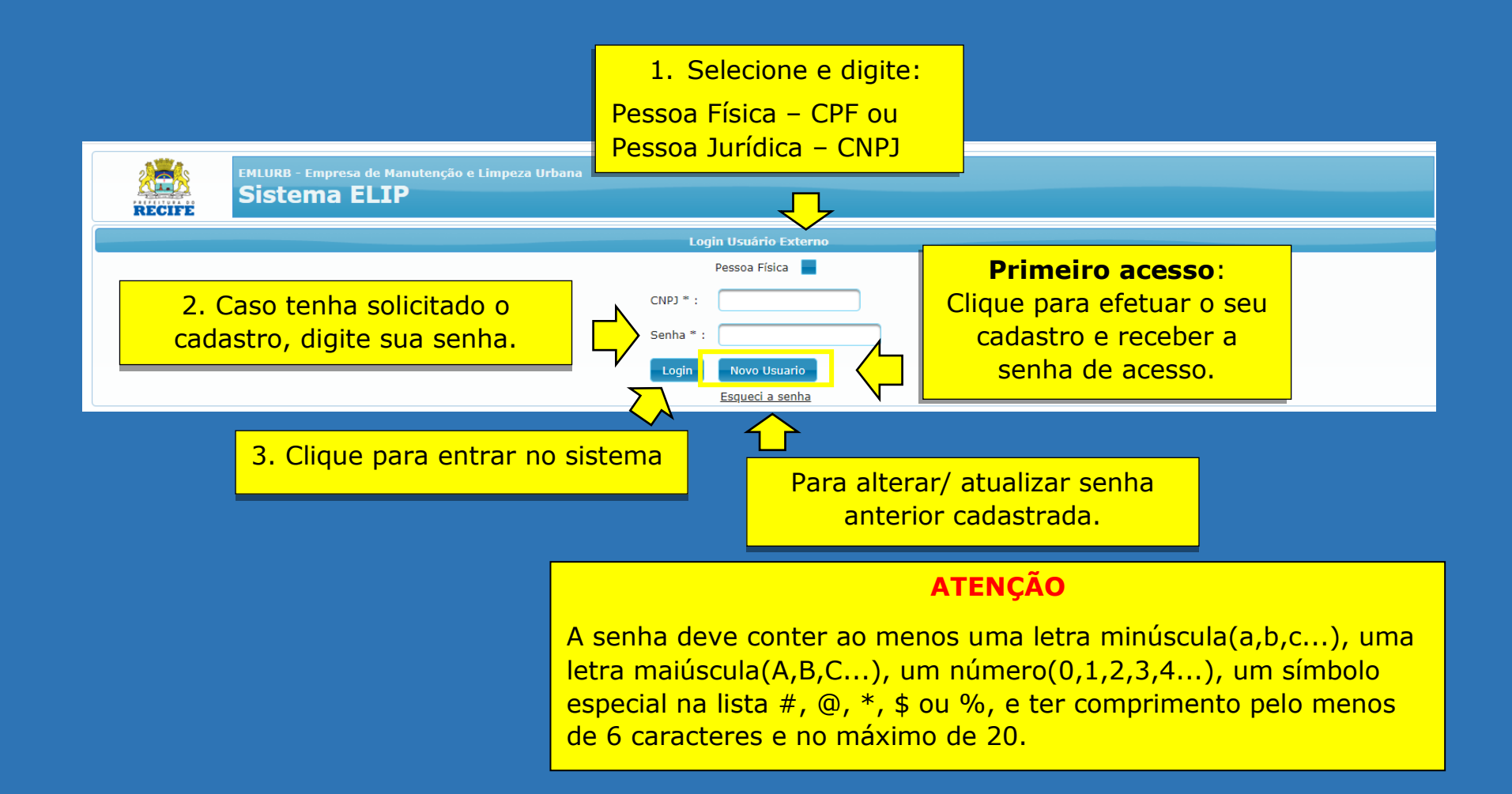

#### PASSO A PASSO PARA CADASTRO :

|                      | MLURB - Empresa de Manutenção e Limpeza Urbana<br>Sistema ELIP |
|----------------------|----------------------------------------------------------------|
| Manter Usuá          | ário                                                           |
| Tipo Usuario * :     | 04. INFORMAR O TIPO DE USUÁRIO.                                |
| CNPJ * :             |                                                                |
| Nome * :             | Pessoa Física                                                  |
| Senha * :            | Permissionária                                                 |
| Conforme Conto * .   | Concessionária                                                 |
| Confirmar Senna ** : | Construtora                                                    |
| Adicionar Nova Área  | Iluminação                                                     |
| Área/Departamento:   | Email:                                                         |
|                      | Confirmar Voltar                                               |

#### **PASSO A PASSO PARA CADASTRO :**

| Manter Usuário              |                                |  |  |  |  |  |
|-----------------------------|--------------------------------|--|--|--|--|--|
| Tipo Usuario * :            |                                |  |  |  |  |  |
| CNPJ * :                    | 05. INFORMAR O CNPJ OU CPF.    |  |  |  |  |  |
| Nome * :                    | 06. INFORMAR O NOME.           |  |  |  |  |  |
| Sonha * :                   | *07. INFORMAR A SENHA QUE SERÁ |  |  |  |  |  |
|                             | UTILIZADA PARA FAZER LOGIN.    |  |  |  |  |  |
| Confirmar Senha * :         |                                |  |  |  |  |  |
| Adicionar Nova Área         |                                |  |  |  |  |  |
|                             |                                |  |  |  |  |  |
| Área/Departamento: Email:   |                                |  |  |  |  |  |
|                             |                                |  |  |  |  |  |
|                             | Confirmar Voltar               |  |  |  |  |  |
|                             |                                |  |  |  |  |  |
| 09. ÁREA OU DEPARTAMENTO DA | 10. EMAIL PARA CADASTRO.       |  |  |  |  |  |
| PELA INTERVENCÃO.           |                                |  |  |  |  |  |
|                             |                                |  |  |  |  |  |

### ATENÇÃO

\*A senha deve conter ao menos uma letra minúscula(a,b,c...), uma letra maiúscula(A,B,C...), um número(0,1,2,3,4...), um símbolo especial na lista #, @, \*, \$ ou %, e ter comprimento pelo menos de 6 caracteres e no máximo de 20.

PRÓXIMOS PASSOS

| 11.Clique er | n ca | adastro | е   |
|--------------|------|---------|-----|
| em seguida   | em   | anuên   | cia |

|  | <b>Usuário:</b> 118.352.824-8 | 2 - Antônio Henrique Neco da Silva Versão: 5.4.0.2              | <u>Manual do Usuário Meu Perfil Sair</u> |
|--|-------------------------------|-----------------------------------------------------------------|------------------------------------------|
|  | RECIFE                        | EMLURB - Empresa de Manutenção e Limpeza Urbana<br>Sistema ELIP |                                          |
|  | Cadastros 🔻 Consultas         | Relatórios 🔻                                                    |                                          |
|  | Anuência                      |                                                                 |                                          |

| Usuário: 118.352.824-82 - Antônio Henrique Neco da Silva Versão: 5.4.0.2 | <u>Manual do Usuário Meu Perfil Sair</u> |  |  |  |  |  |
|--------------------------------------------------------------------------|------------------------------------------|--|--|--|--|--|
| EMLURB - Empresa de Manutenção e Limpeza Urbana<br>Sistema ELIP          |                                          |  |  |  |  |  |
| Cadastros 🔻 Consultas 🗶 Relatórios 👻                                     |                                          |  |  |  |  |  |
| Cadastrar Solicitação de Anuência                                        |                                          |  |  |  |  |  |
| Solicitação                                                              |                                          |  |  |  |  |  |
| CNPJ / CPF :                                                             |                                          |  |  |  |  |  |
| Solicitante : Antônio Henrique Neco da Silva                             |                                          |  |  |  |  |  |
| Tipo da Solicitação * : Normal                                           |                                          |  |  |  |  |  |
| Detalhe da Intervenção * : Emergencial                                   |                                          |  |  |  |  |  |
|                                                                          |                                          |  |  |  |  |  |
| 12. Selecione se a sua                                                   |                                          |  |  |  |  |  |
|                                                                          |                                          |  |  |  |  |  |
|                                                                          |                                          |  |  |  |  |  |
| Emergencial"                                                             |                                          |  |  |  |  |  |

Art. 4° § 1° - Para efeitos desta lei, define-se como intervenções de natureza emergencial todo e qualquer serviço necessário em decorrência de caso fortuito, ocorrência perigosa ou situação crítica.

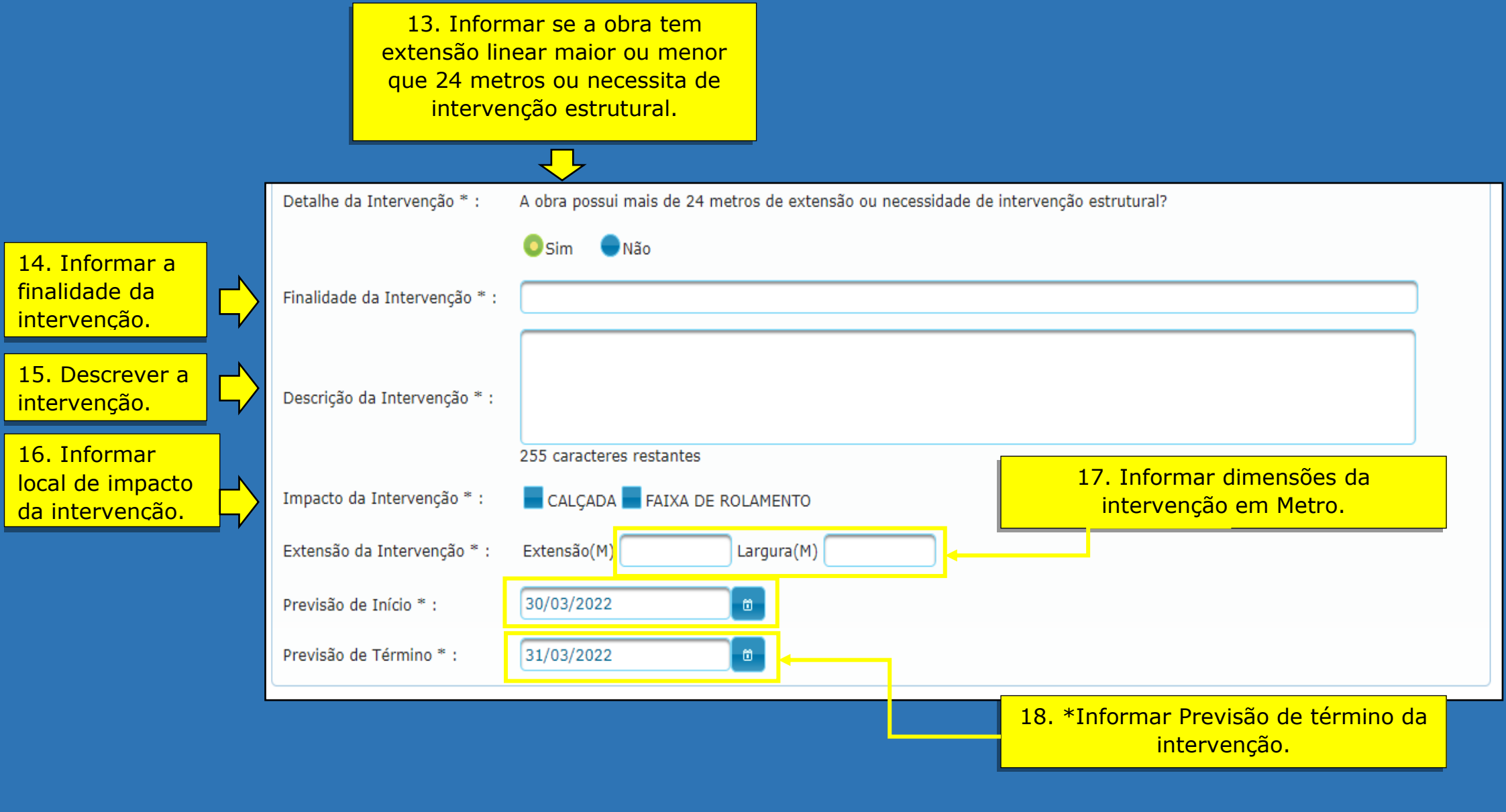

\*- Para anuências do tipo Normal o sistema só permite cadastrar uma data de previsão de inicio 30 dias após a data em que está sendo realizado o cadastro da anuência. Isso ocorre devido a esse tempo ser o prazo máximo estabelecido na lei 18355/2017 para que a Emlurb analise e aprove ou não a intervenção.

#### ATENÇÃO:

• Para obras que possuam mais de 24 metros de extensão linear ou necessidade de intervenção estrutural, é necessário cadastrar informações do responsável técnico pela obra.

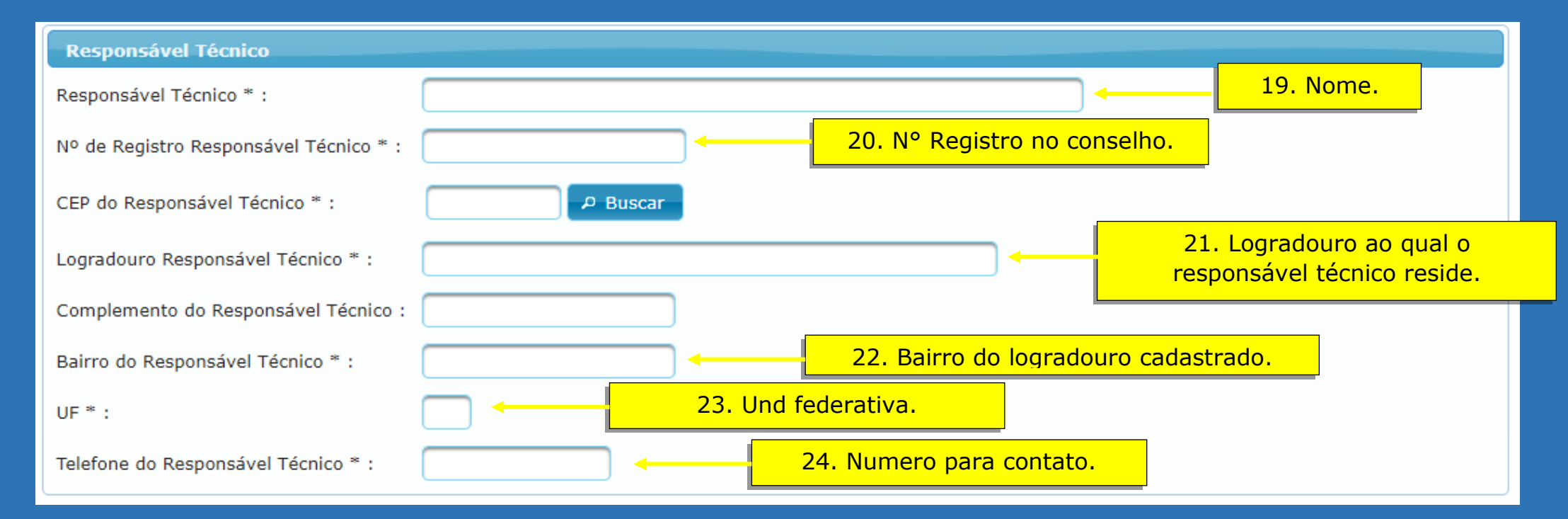

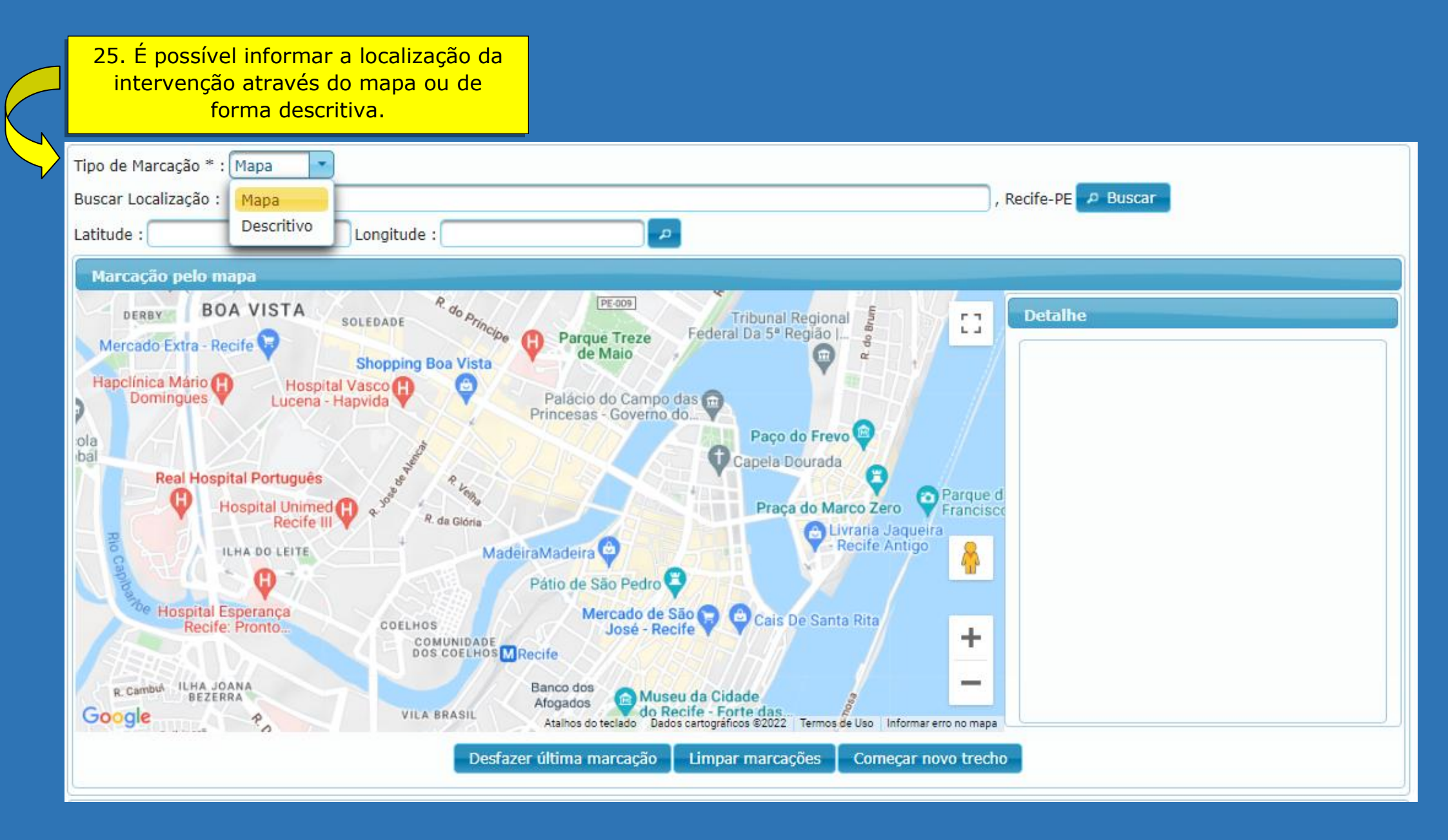

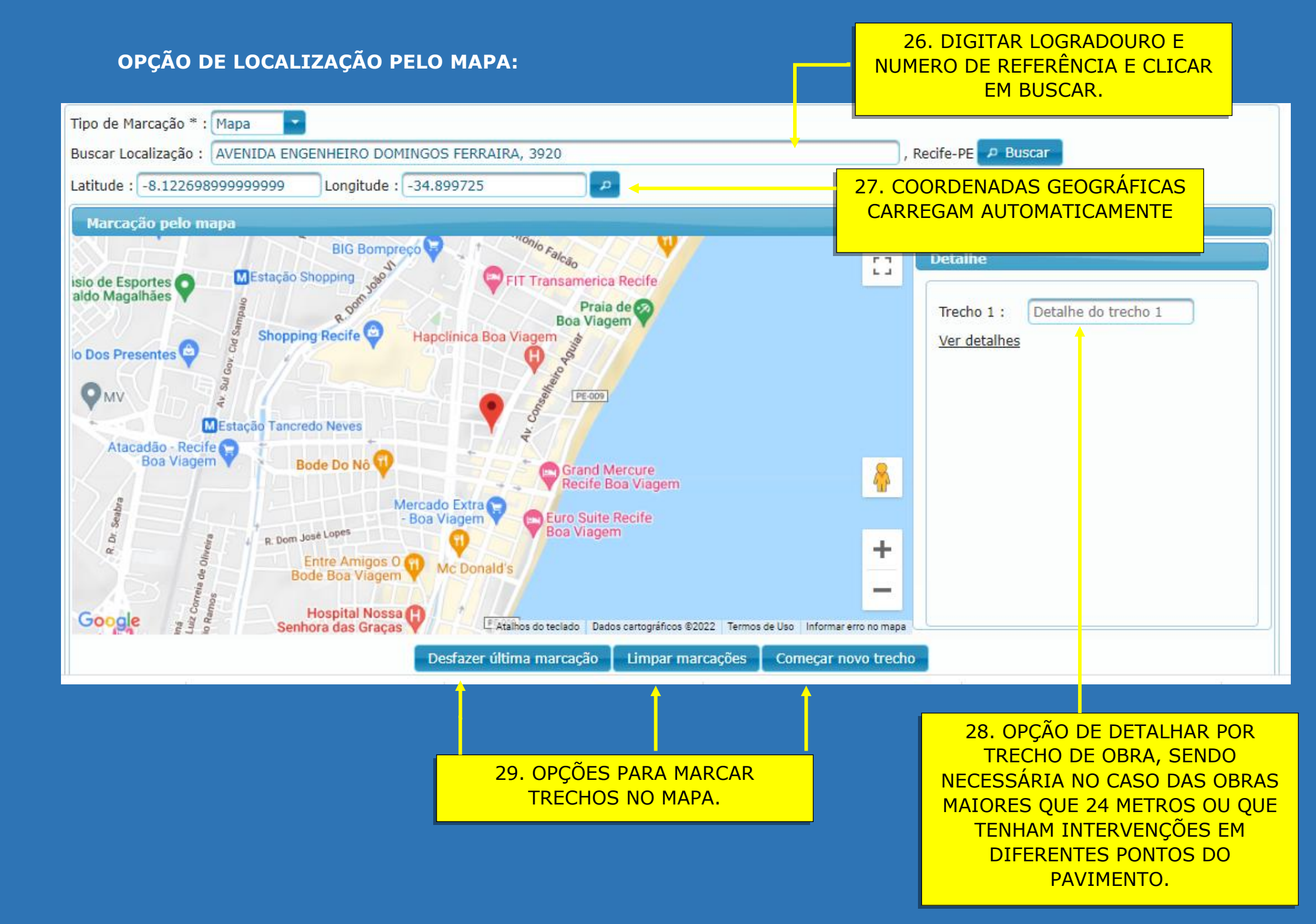

## **OPÇÃO DE LOCALIZAÇÃO DESCRITIVA:**

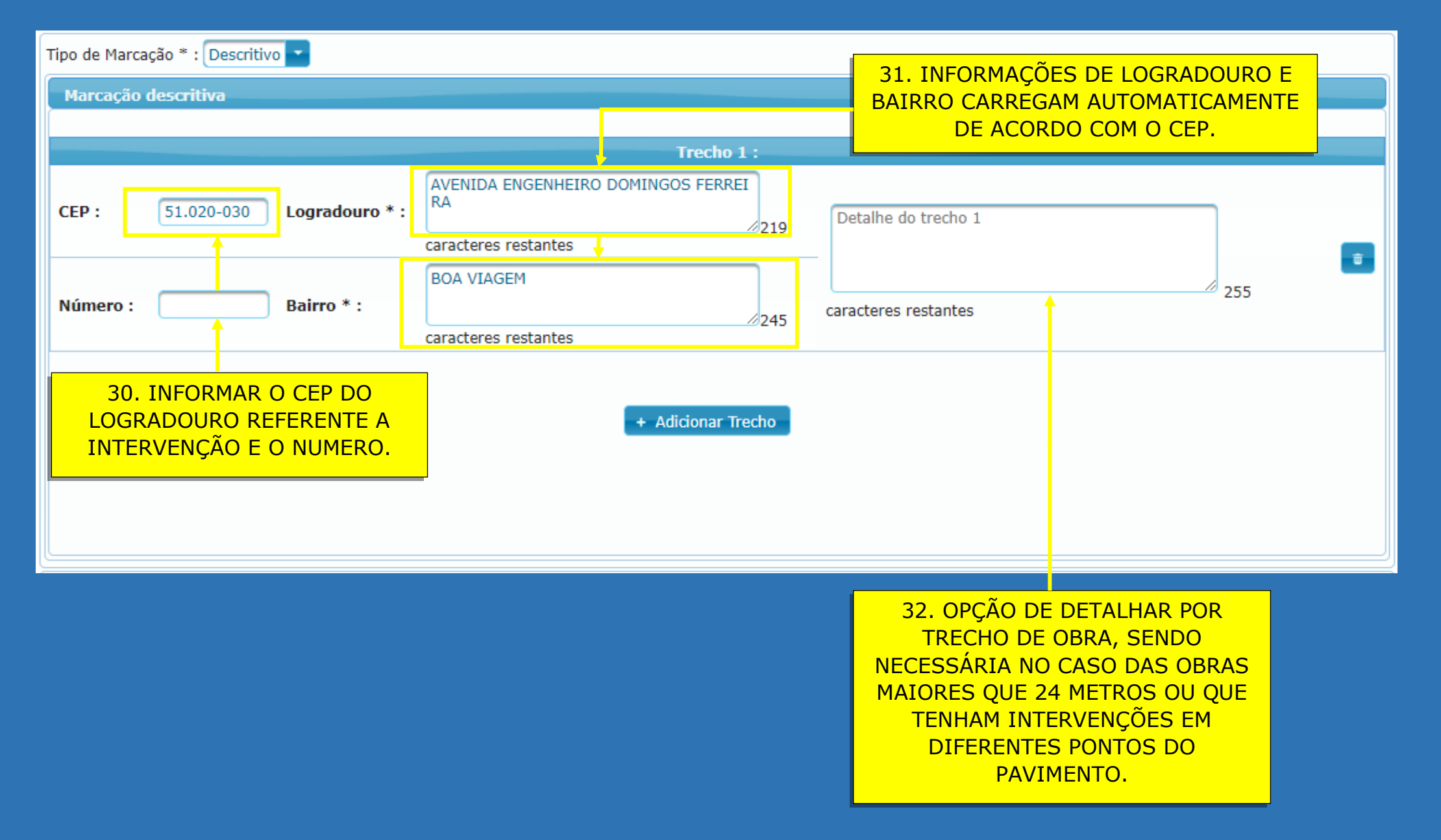

### DOCUMENTAÇÃO REFERENTE A INTERVENÇÃO:

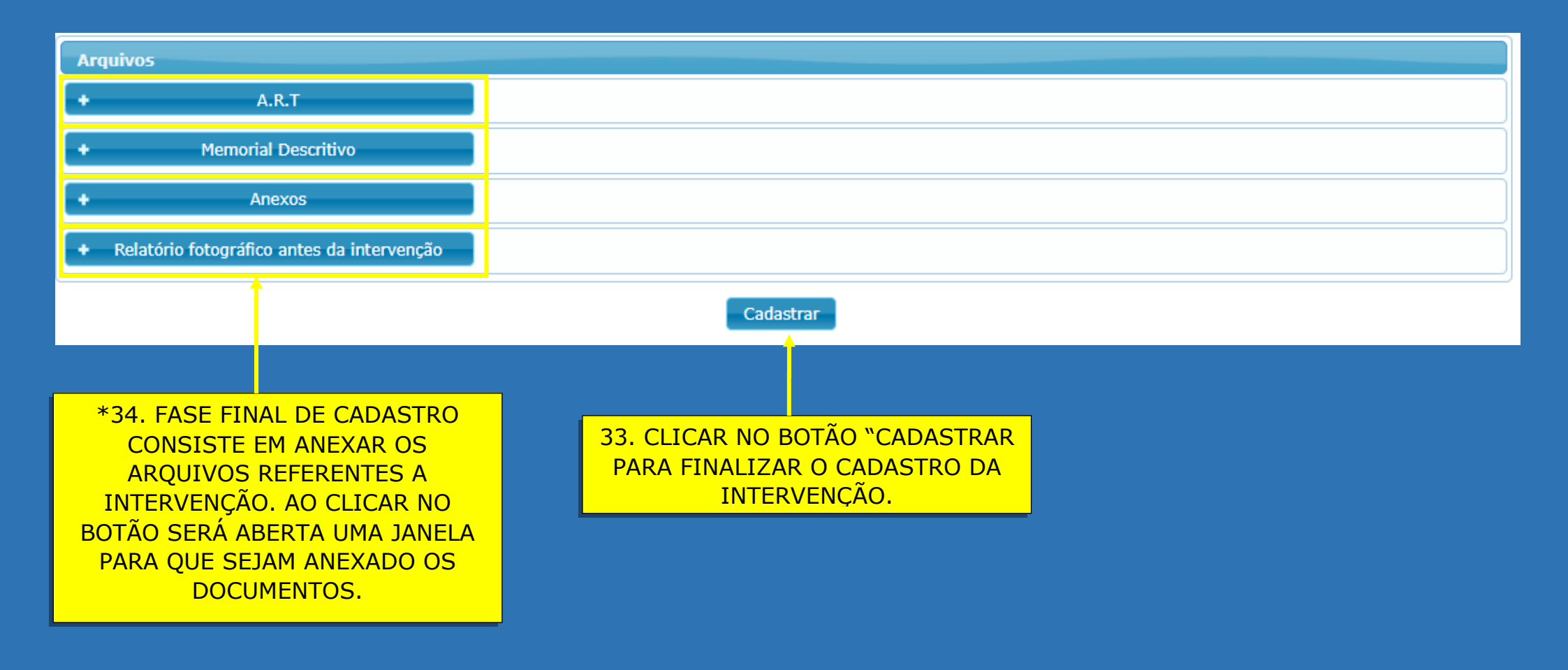

\*- PARA INTERVENÇÕES COM EXTENSÃO LINEAR MENOR QUE 24 METROS OU QUE NÃO NECESSITE DE INTERVENÇÃO ESTRUTURAL, É NECESSÁRIO ANEXAR APENAS O RELATÓRIO FOTOGRÁFICO DO ANTES DA INTERVENÇÃO.